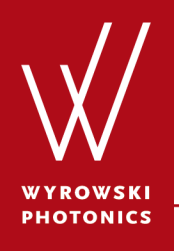

Feature.0022

## **Import of Zemax Beam Files**

Importing Zemax beam file and further propagation of the imported field in VirtualLab.

## **About This Use Case**

- The following toolbox is required
  - Starter toolbox
- This use case is produced with VirtualLab Fusion (Build 7.0.0.35).
- Get your free Trial Version here!

#### This Use Case Shows ...

- how to import Zemax beam file?
- how to propagate the field from the imported Zemax beam file?

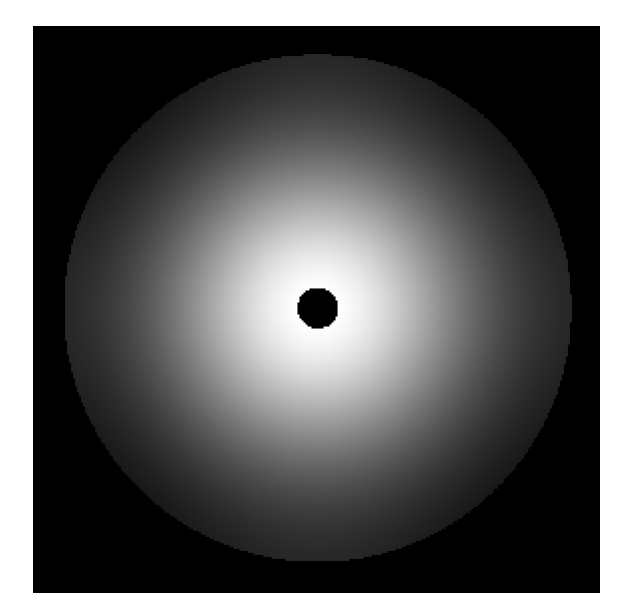

Imported Irradiance in VirtualLab

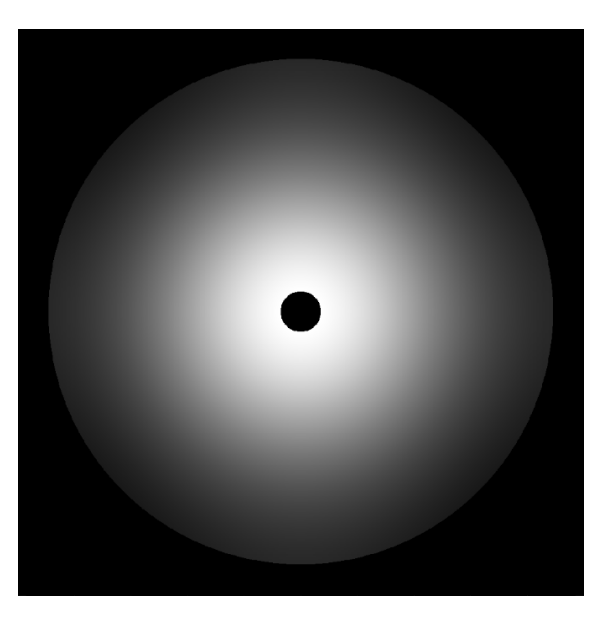

Irradiance view in Zemax

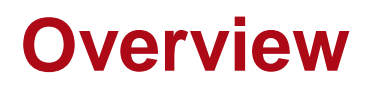

- Zemax beam file contains the irradiance and the phase information of the field.
- VirtualLab Fusion can import the beam file, and convert it into field with all vectorial components.
- After importing, the field can be set into a stored light source, and further operations of the field can be applied, e.g. propagation.

## **Import Zemax Beam File**

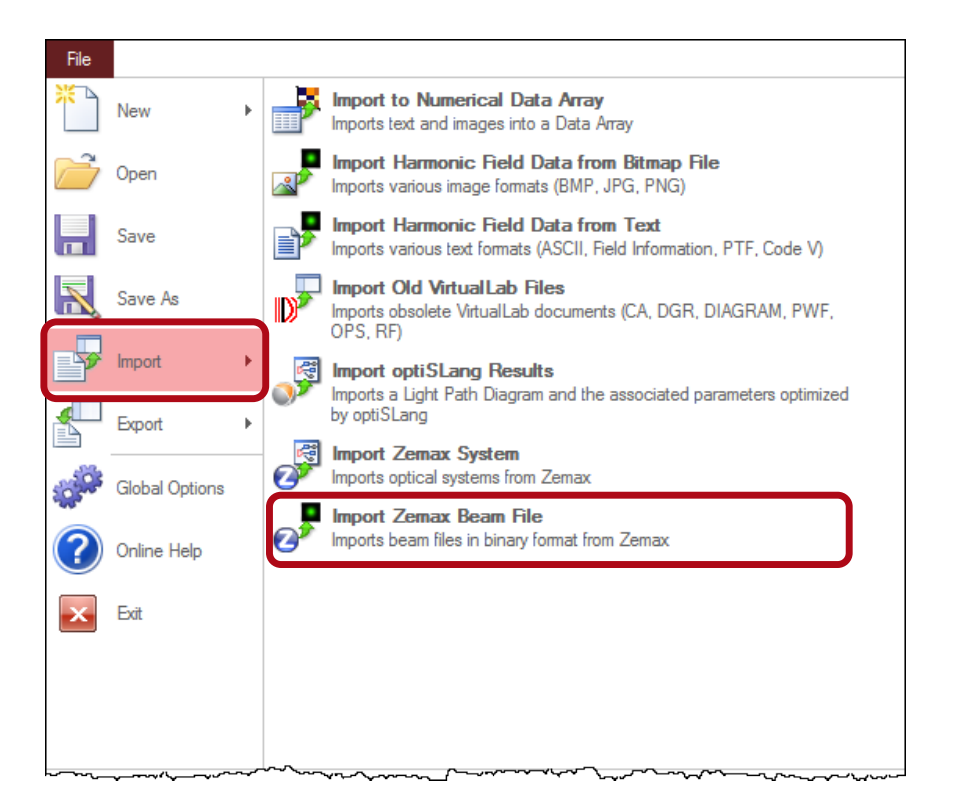

- In VirtualLab Fusion, Zemax beam files can be imported via steps:
  - File → Import → Import
    Zemax Beam File
  - Then open the Zemax sample file with ".zbf" extension.

#### **Imported Irradiance**

- In this use case, we use a Zemax beam file of a Gaussian field after a stop as an example.
- During importing to VirtualLab, one may choose to calculate the irradiance of the field.

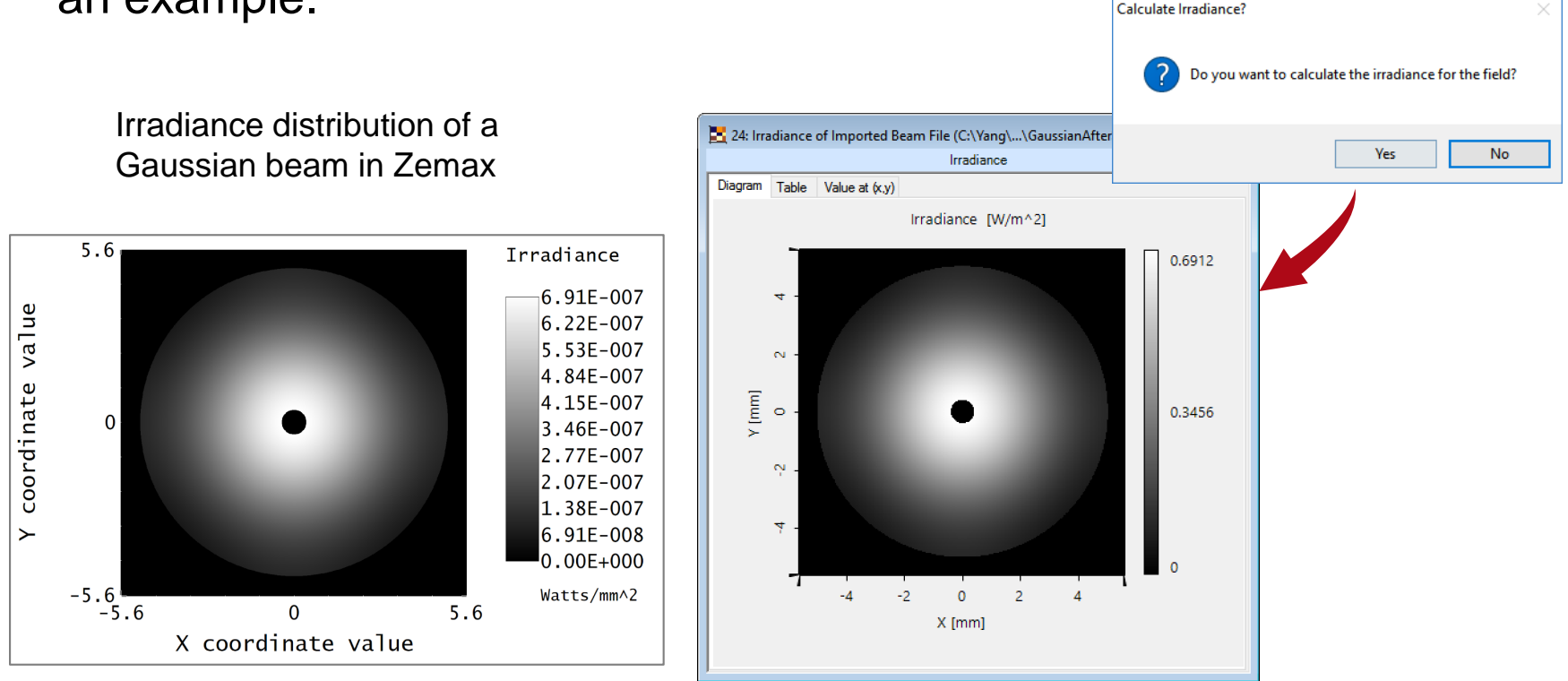

## **Imported Field**

• In addition to irradiance, the fully vectorial field information is completely accessible in VirtualLab.

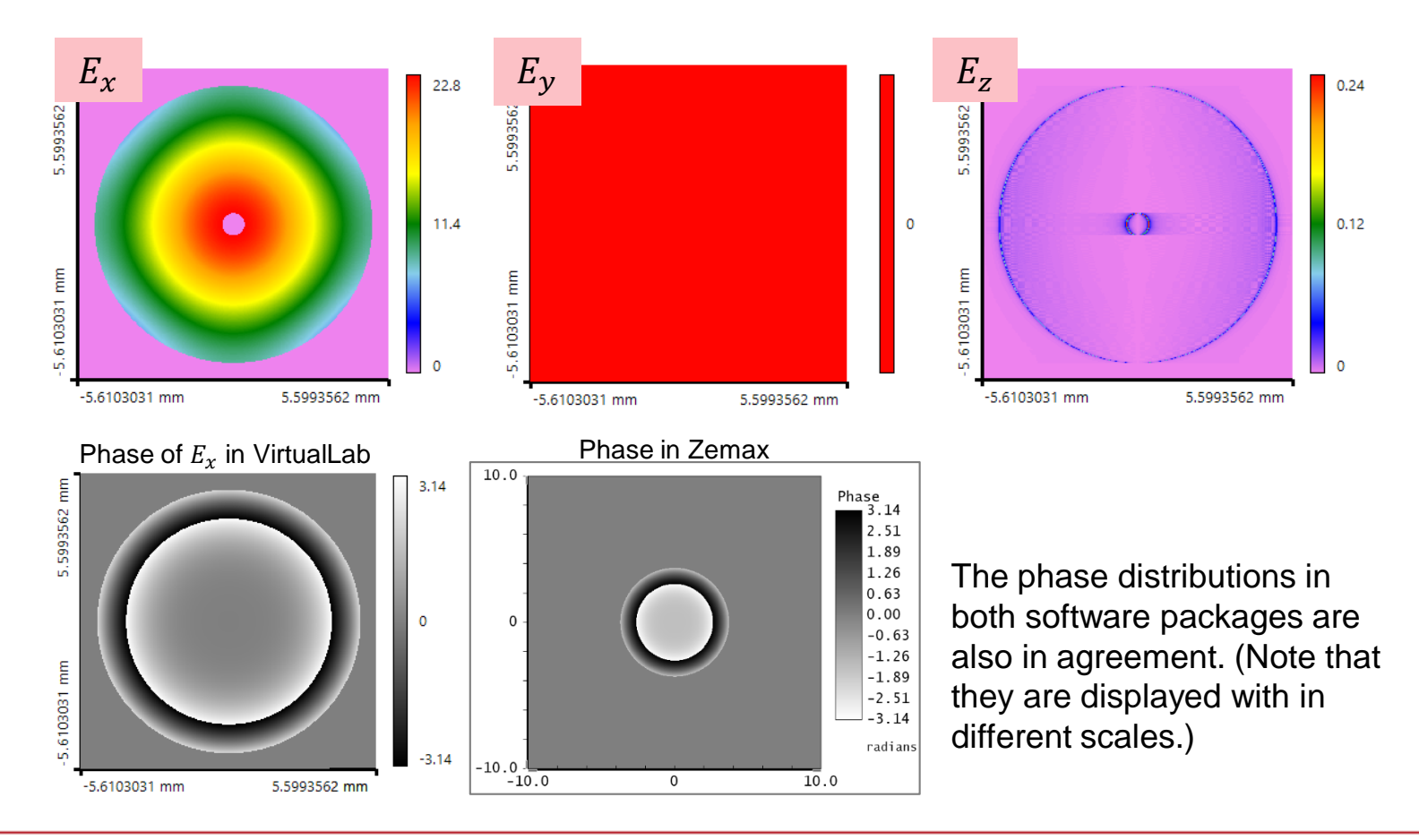

## **Propagation of Imported Field**

• For propagating the field, we store the field to a *Stored Complete Field* source in the *Light Path Diagram*. For setting the *Field Information*, select the imported field from the document.

| 🥰 16: Light Path View (Light Path D                 | )iagram #15)*                       |                 |                                   |                       |
|-----------------------------------------------------|-------------------------------------|-----------------|-----------------------------------|-----------------------|
|                                                     |                                     |                 | Edit Stored Field                 | ×                     |
| Light Source from Catalog                           |                                     |                 | Field Information Ray Information |                       |
| - Stored Complete Field                             |                                     | · · · · · · · · |                                   |                       |
| Basic Source Models  Deticity Colored Source Models |                                     |                 | <no field="" stored=""></no>      |                       |
| Partially Concrent Source Mode  Coordinate Break    |                                     |                 |                                   |                       |
| The Components                                      |                                     |                 | Remove                            | Set Show              |
| Ideal Components                                    |                                     |                 | Nemove .                          | 5000                  |
| ···· Camera Detector                                | Stored Complete Field Camera D      | Detector        | <i>iii</i>                        | Load                  |
| Detectors                                           |                                     |                 | ОК                                | Select from Documents |
|                                                     | 60                                  | 1               |                                   |                       |
|                                                     | V:0 m                               |                 |                                   |                       |
|                                                     | Y: 0 m                              |                 |                                   |                       |
|                                                     | 2:50 mm                             |                 | Select a Spatial F                | Field X               |
|                                                     | · · · · · · · · · · · · · · · · · · |                 |                                   |                       |
|                                                     |                                     |                 | 1: C:\Yang\\Im                    | ported Beam File.ca2  |
|                                                     | Ray Tracing System                  |                 |                                   |                       |
|                                                     | Analyzer                            |                 |                                   |                       |
|                                                     |                                     |                 |                                   |                       |
|                                                     |                                     |                 |                                   |                       |
|                                                     | 800                                 |                 |                                   |                       |
|                                                     |                                     |                 |                                   |                       |
|                                                     |                                     | · · · · · ·     |                                   |                       |
|                                                     |                                     |                 |                                   |                       |
|                                                     |                                     |                 |                                   |                       |
|                                                     |                                     |                 |                                   | Olt                   |

# **Propagation of Imported Field**

 An Camera Detector is applied in the Light Path Diagram. Set the distance in between as 50mm.

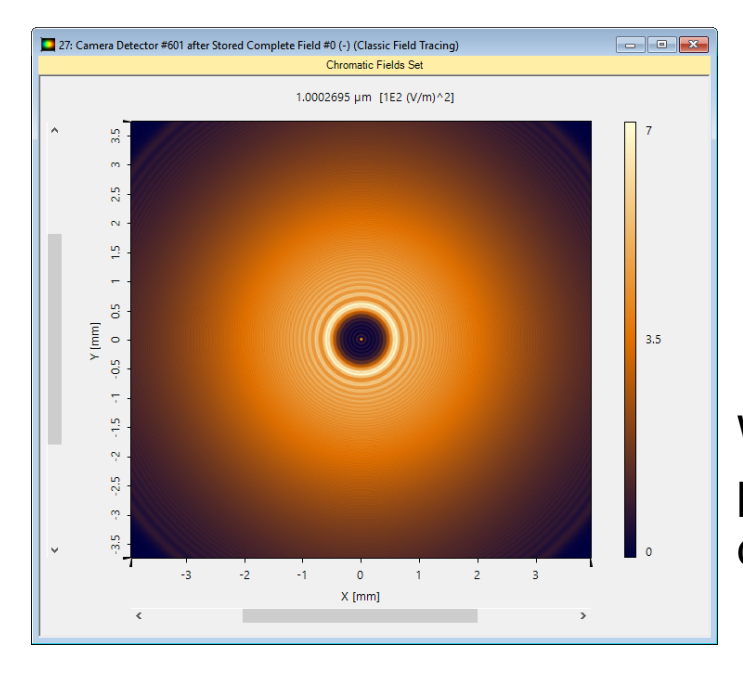

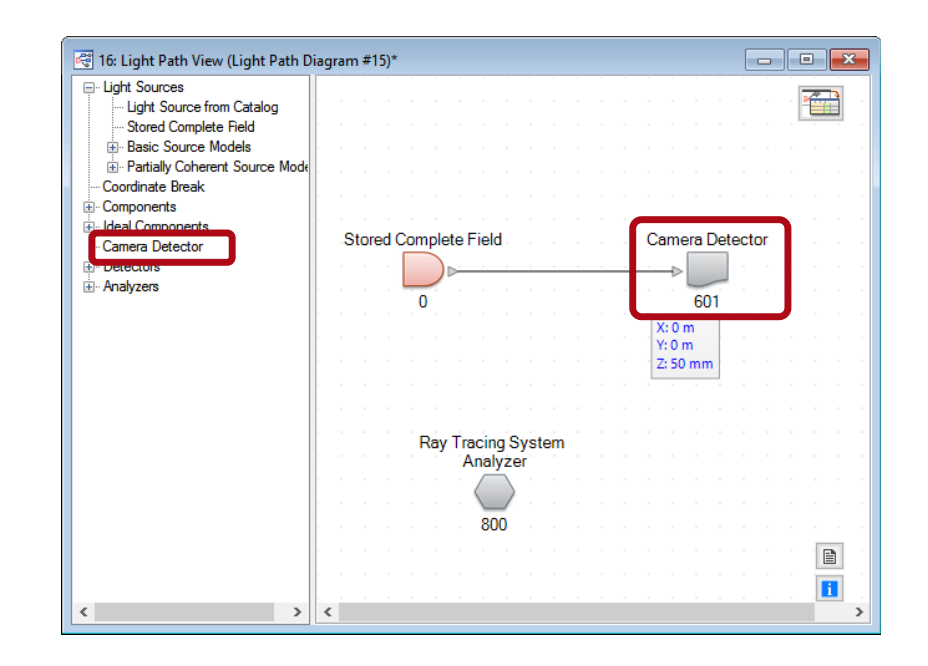

With *Field Tracing*, the propagated field shows the diffraction pattern.

## **Document & Technical Info**

| code                | Feature.0022               |
|---------------------|----------------------------|
| version of document | 1.0                        |
| title               | Import of Zemax Beam Files |
| category            | Tools & Handling           |
| author              | Liangxin Yang (LightTrans) |
| used VL version     | 7.0.035                    |
| last modified on    | September 7, 2017          |